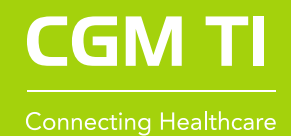

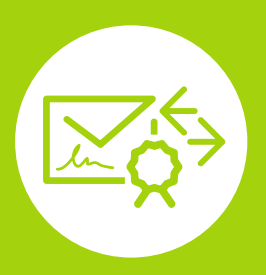

HOW TO CGM KIM

Ihr Weg zur sicheren Kommunikation im Medizinwesen

## 1. Bestellung der CGM KIM-Adresse(n) im CGM Webshop

Über den CGM Webshop können Sie auf **meine-ti.de**/kim Ihr Wunschprodukt auswählen und CGM KIM-Adressen in der benötigten Anzahl zusammenstellen. Eine detaillierte Anleitung für die Bestellung einer CGM KIM-Adresse finden Sie auf: **cgm.com**/ti-kim → **Abschnitt "Von der Bestellung bis zur Nutzung von KIM"** 

## 2 Bereitstellung der R CGM KIM-Adresse(n) und weiterer Informationen im Kundenkonto

Nach erfolgreicher Bestellung werden Ihnen in Ihrem Kundenkonto im CGM Webshop folgende Komponenten und Informationen für die Einrichtung bereitgestellt:

- Ihre bestellten CGM KIM-Adressen Benötigte Registrierungscodes
- Benötigte Initialpasswörter

#### Meine E-Mail-Adressen 🔨

| E-Mail-Adresse    | Produktinformationen | Bestellt am |                               |
|-------------------|----------------------|-------------|-------------------------------|
| @tm.kim.telematik | CGM KIM Basic 2 GB   | 11.01.2021  | Registrierungsdaten anfordern |

Nach Klick auf "Registrierungsdaten anfordern" werden Sie auf die folgende Seite weitergeleitet. Klicken Sie dort auf NEUES EINMALPASSWORT GENERIEREN . Merken Sie sich dann das Einmalpasswort, da Sie dieses im weiteren Verlauf benötigen.

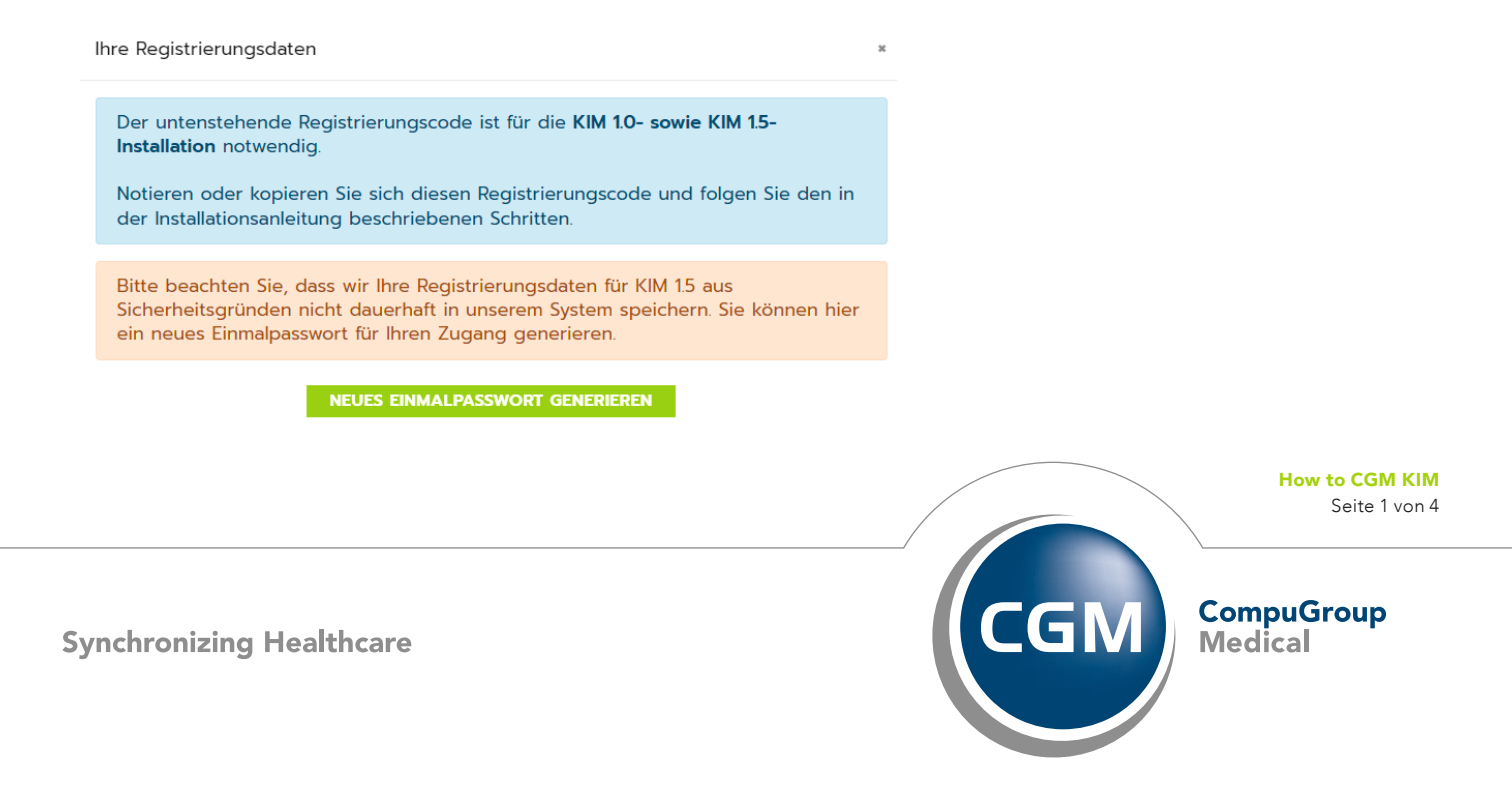

#### 3. Installation des CGM KIM-Clientmoduls

Das CGM KIM-Clientmodul ist die Verbindungskomponente zwischen Ihrem Clientsystem (Primärsystem oder E-Mail-Programm), dem Konnektor und dem zentralen CGM KIM-Fachdienst. Die Installation des CGM KIM-Clientmoduls erfolgt für Anwender eines CGM-Primärsystems automatisch durch das Primärsystem. Für Anwender eines sonstigen Primärsystems erfolgt die Installation über den CGM KIM Installer. Der CGM KIM Installer und die Dokumentation können im Kundenkonto des CGM Webshops heruntergeladen werden.

### 4. Registrierung im CGM KIM-Fachdienst

Die initiale und einmalige Registrierung können Sie an einem beliebigen PC mit Zugriff auf einen an die Telematikinfrastruktur (TI) angeschlossenen E-Health-Konnektor durchführen. Hierzu benötigen Sie neben dem Zugriff auf die TI auch Ihre CGM KIM-Adressen, die dazugehörigen Registrierungscodes und Initialpasswörter. Für Anwender eines CGM Primärsystems erfolgt die Registrierung über das CGM Primärsystem. Informationen dazu sind der jeweiligen Updatedokumentation des Primärsystems zu entnehmen. Für Anwender eines sonstigen Primärsystems erfolgt die Registrierung über die Web-Oberfläche des CGM KIM-Clientmoduls. Informationen dazu sind der Installationsanleitung des CGM KIM-Clientmoduls zu entnehmen.

Während des Registrierungsvorgangs vergeben Sie ein individuelles Passwort (je CGM KIM-Adresse), das Sie später bei der Installation ggf. erneut benötigen. Bitte notieren Sie sich alle Passwörter mit den dazugehörigen CGM KIM-Adressen und bewahren Sie diese an einem sicheren Ort auf. Anwender mit einem TI-Zugang der CGM beispielsweise auf dem Merkblatt Wichtige Kenndaten und Zugangsdaten der Institution.

| Benutzer                         | Passwort           | Datum (Vergabe bzw. Änderung) |
|----------------------------------|--------------------|-------------------------------|
| koco-root                        |                    |                               |
| meineKIMAdresse@tm.kim.telematik | FTU#t3N%Wu7sJXEzYP | 01.01.2023                    |
|                                  |                    |                               |
|                                  |                    |                               |
|                                  |                    |                               |
|                                  |                    |                               |
|                                  |                    |                               |
|                                  |                    |                               |
|                                  |                    |                               |

Zusätzlich werden Sie nach Abschluss der Registrierung automatisch und verpflichtend im zentralen, bundesweiten KIM-Adressverzeichnis gelistet. In diesem Adressbuch der TI sind alle KIM-Teilnehmerinnen und -Teilnehmer auffindbar, wodurch ein umständliches Suchen von E-Mail-Adressen entfällt.

Nach Abschluss der KIM-Registrierung erfolgt die **KONFIGURATION DES CLIENTSYSTEMS.** 

## 5. Konfiguration des Clientsystems

An den Arbeitsplätzen, an denen die KIM-Kommunikation erfolgen soll, muss nun das entsprechende Clientsystem konfiguriert werden. Sie können den CGM KIM-Fachdienst direkt über Ihr Primärsystem<sup>\*</sup> nutzen. Sind Sie Anwender eines CGM Primärsystems erfolgt die Konfiguration des Primärsystems automatisch. Sind Sie Anwender eines sonstigen Primärsystems wenden Sie sich bitte an ihren Primärsystem-Hersteller.

\*Ein Modul in Ihrem Primärsystem muss vom Primärsystem-Hersteller zur Verfügung gestellt werden und kann zusätzliche Kosten erzeugen.

# 6. Versand einer Testnachricht

Nach erfolgreicher Einrichtung Ihres KIM-Zugangs empfehlen wir Ihnen, einen Test durchzuführen. Hierzu können Sie eine Testnachricht von Ihrer CGM KIM-Adresse an Ihre eigene CGM KIM-Adresse senden.

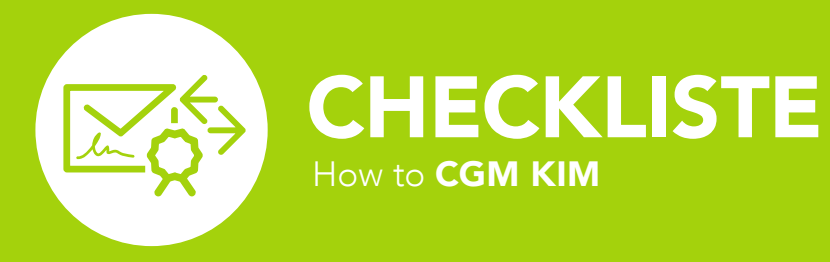

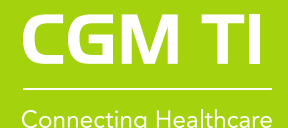

# GRUNDVORRAUSSETZUNG

Sunktionsfähiger Zugang in die Telematikinfrastruktur

Sicherer Internetzugang

| AUFGABE                                                                            | WEITERE INFORMATIONEN                                                                             | ERLEDIGT? |  |  |  |
|------------------------------------------------------------------------------------|---------------------------------------------------------------------------------------------------|-----------|--|--|--|
| 1. Bestellung der CGM KIM-Adresse(n) im CGM Webshop                                |                                                                                                   |           |  |  |  |
| Bestellung der KIM-Adresse                                                         | Im CGM Webshop unter <b>meine-ti.de</b> /kim                                                      | 0         |  |  |  |
| 2. Bereitstellung der CGM KIM-Adresse(n) und weiterer Informationen im Kundenkonto |                                                                                                   |           |  |  |  |
| Registrierungsdaten anfordern                                                      | Im Kundenkonto des CGM Webshops                                                                   | 0         |  |  |  |
| 3. Installation des Clientmoduls                                                   |                                                                                                   |           |  |  |  |
| Installation des Clientmoduls                                                      | CGM Primärsystem: Direkt durch das Primärsystem                                                   | 0         |  |  |  |
| Installation des CGM KIM-Clientmoduls Standalone                                   | Ohne CGM Primärsystem: Per CGM KIM<br>Installer. Download aus dem Kundenkonto des<br>CGM Webshops | 0         |  |  |  |
| 4. Registrierung im CGM KIM-Fachdienst                                             |                                                                                                   |           |  |  |  |
| Registrierung der CGM KIM-Adressen                                                 | CGM Primärsystem: Direkt im Primärsystem                                                          | 0         |  |  |  |
| Registrierung der CGM KIM-Adressen Standalone                                      | Ohne CGM Primärsystem: Per Web-Oberfläche<br>des CGM KIM-Clientmoduls                             | 0         |  |  |  |
| Dokumentation des vergebenen Passworts                                             | Dokumentation erfolgt im Dokument "Wichtige<br>Kenndaten und Zugangsdaten der Institution"        | 0         |  |  |  |
| 5. Konfiguration des CGM KIM-Clientmoduls                                          |                                                                                                   |           |  |  |  |
| Start des CGM KIM-Clientmoduls                                                     |                                                                                                   | 0         |  |  |  |
| 6. Versand einer Testnachricht                                                     |                                                                                                   |           |  |  |  |
| Versand einer Testnachricht über meine<br>CGM KIM-Adresse erfolgt                  | Versand direkt aus dem Primärsystem heraus                                                        | 0         |  |  |  |

#### **CompuGroup Medical Deutschland AG**

Business Area Connectivity | Maria Trost 21 | 56070 Koblenz T +49 (0) 261 8000-2323

#### cgm.com/ti-kim

Version 1.0 | Stand: 06-2024

How to CGM KIM

Synchronizing Healthcare

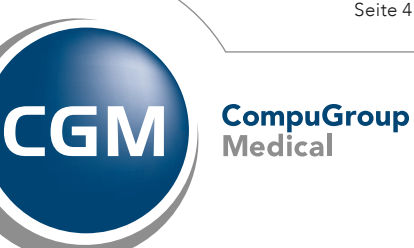

Seite 4 von 4